Cher collègue,

1 diagnostic de cancer sur 3 peut être évité grâce à **un mode de vie sain et actif**. C'est pourquoi Pink Ribbon fait du mois de mai un véritable mois de la marche pour la 9<sup>ème</sup> édition de La Marche Rose.

En tant que **TRIXXO**, nous souhaitons promouvoir l'exercice physique sur le lieu de travail et autour de celui-ci. Rejoindrez-vous le défi de bouger et de marcher plus quotidiennement dans la lutte contre le cancer du sein ? Inscrivez-vous sur la plateforme de La Marche Rose, car **chaque pas** que vous ferez entre le 1<sup>er</sup> et le 31 mai **comptera**.

### **Comment s'inscrire?**

#### <u>ÉTAPE 1</u>

Inscrivez-vous personnellement en cliquant sur le lien suivant : <u>https://pinksupport.pink-ribbon.be/join/TRIXXO2001</u>

! Important : **TRIXXO** a son **propre lien d'inscription** pour participer à La Marche Rose. N'utilisez que **le lien ci-dessus**. Ne vous inscrivez donc pas via le site général de La Marche Rose.

#### <u>ÉTAPE 2</u>

Vous allez maintenant être redirigé vers une page pour créer votre profil personnel.

#### ÉTAPE 3

Remplissez toutes les informations demandées. Tout d'abord, toutes vos données personnelles (par exemple ; nom, adresse e-mail, mot de passe, objectif d'étape personnel, ...).

|                                                   | Infor                 | mation               | s personnell                            | es      |
|---------------------------------------------------|-----------------------|----------------------|-----------------------------------------|---------|
| Prénom *                                          |                       |                      | Nom *                                   |         |
|                                                   |                       |                      |                                         |         |
| Adresse mail *                                    |                       |                      | Mot de passe*                           |         |
|                                                   |                       |                      |                                         |         |
| Numéro de téléphone                               |                       |                      | Date de naissanc                        | 0       |
|                                                   |                       |                      | m                                       | m 33399 |
| Genre                                             | -                     |                      | Langue *                                |         |
| - choisir l'option<br>Je souhaite être<br>Ribbon. | tenu(e) informé(e) de | e toutes les a       | ctivités de Pink                        | Qui Non |
|                                                   | Votre o               | Objectif de<br>10000 | f <b>itness quoti</b><br>9 pos par jour | dien    |

# ÉTAPE 4

Indiquez si vous souhaitez faire un don personnel. Cette option est totalement facultative.

Attention : vous **ne** recevrez **pas d'attestation fiscale** pour les dons effectués de cette manière. Voulezvous une attestation fiscale ? Dans ce cas, faites un don directement au **Fonds Pink Ribbon** via la Fondation Roi Baudouin.

| Demarr                                         | ezvotre collecte de fonds en faisant                                                                                                    | un don                                            |
|------------------------------------------------|----------------------------------------------------------------------------------------------------|---------------------------------------------------|
|                                                | personnel.                                                                                                    |                                                   |
| Veuillez noter que ce<br>Vous souhaitez un cer | don sera versé directement à la plateforme. Vous ne recevrez p<br>tificat fiscal ? Ceci est possible après votre inscription via la For | as de certificat fiscal.<br>ndation Roi Baudouin. |
|                                                | Peut-être plus tard                                                                                                    |                                                   |
|                                                | €5                                                                                                    |                                                   |
|                                                | €15                                                                                                    |                                                   |
|                                                | €25                                                                                                    |                                                   |
|                                                | €50                                                                                                    |                                                   |
|                                                | €100                                                                                                    |                                                   |
|                                                | Aufre montant                                                                                                    |                                                   |
|                                                | Suivant                                                                                                    |                                                   |
|                                                |                                                                                                    |                                                   |

## <u>ÉTAPE 5</u>

À l'étape suivante, il vous sera demandé quel **mode de paiement** vous souhaitez utiliser. Sur la page, sélectionnez « J'ai un code de réduction » (en rose). Saisissez ensuite le code **TRIXXO24**. Le montant de  $12 \notin$  passe alors à  $9 \notin$ . Vous effectuez ensuite le paiement via PayPal, avec votre carte de crédit (VISA, MasterCard) ou avec votre carte Maestro.

| Frais d'inscription                          | €12,00                                                                                                    |
|----------------------------------------------|----------------------------------------------------------------------------------------------------|
| 🎔 Don                                        | €0,00                                                                                                    |
| J'ai un code de réduction                    |                                                                                                    |
|                                              |                                                                                                    |
|                                              |                                                                                                    |
|                                              |                                                                                                    |
| Mé                                           | thodes de paiement                                                                                                    |
|                                              | Carte de crédit                                                                                                    |
|                                              |                                                                                                    |
|                                              |                                                                                                    |
|                                              | PayPal                                                                                                    |
|                                              | PayPal                                                                                                    |
| Nom sur la carte *                           | PayRal                                                                                                    |
| Nom sur la carte *                           | Payhut           Numbro de la carte *                                                                                                    |
| Nom sur lo corte *                           | Proynul                                                                                                    |
| Nom sur la carte *                           | Numéro de lo corte *                                                                                                    |
| Nom sur la carte * Date d'expiration * MM YY | Proyfled  Numfero de la carte *   Numfero de la carte *   Numfero CVV *   Prour les paiements par carte MentitoEurocristet:                                                                                                    |
| Nom sur la carte * Date d'expiration * MM YY | Payrind      Number de la carte *      D      Number de la carte *      D      D     D     D     D     D      |
| Nem sur la corte *                           | Province      Numéro de la carte *      Deméro de la carte *      Deméro CW*      Ora la particular de la carte de la carte a la carte de la carte de la cart |
| Nom sur le certe *                           | Province      Numéro de la carte *      Duméro de la carte *      Duméro CW*      Numéro CW*      Numéro CW*      Orar las paiements par carte Meané/Suconstat:     sa derines chilles de cala ci.      por couvrir les Itals. Ced igouters 40.72 à voire paiement. ©                                                                                                    |
| Nom sur la corte *                           | Province      Muméro de la carte *      Ormania de la carte *      Ormania de la carte *      Ore |

## <u>ÉTAPE 6</u>

Ajoutez une photo et une description de vous si vous le souhaitez. Cela peut encore être fait par la suite.

## <u>ÉTAPE 7</u>

Votre inscription est maintenant terminée. Vous avez maintenant accès à la plateforme.

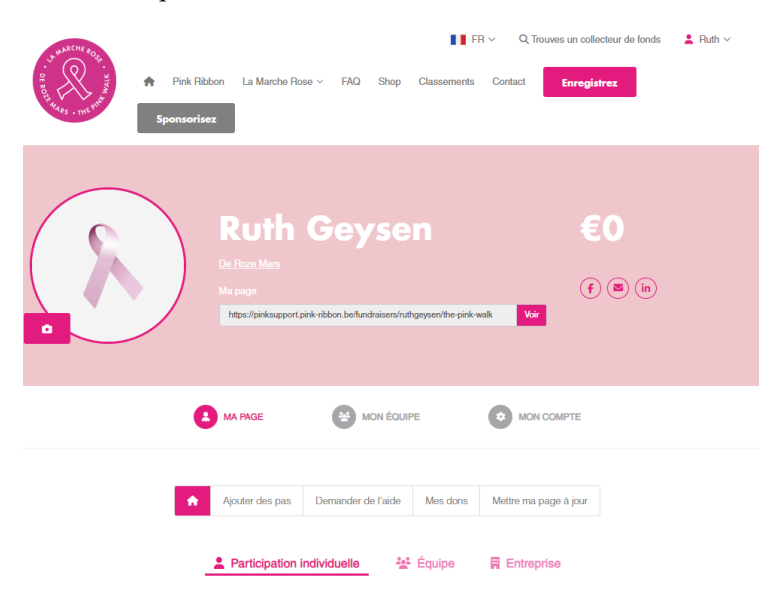

### <u>ÉTAPE 8</u>

Dans le tableau de bord (qui se trouve dans le menu en haut à droite), vous pouvez accéder à votre profil personnel et ajouter vos pas.

#### Sportivement vôtre !

Si vous avez encore des questions ? Envoyez un courriel à <u>lamarcherose@pink-ribbon.be</u> et nous ferons un plaisir de vous aider !